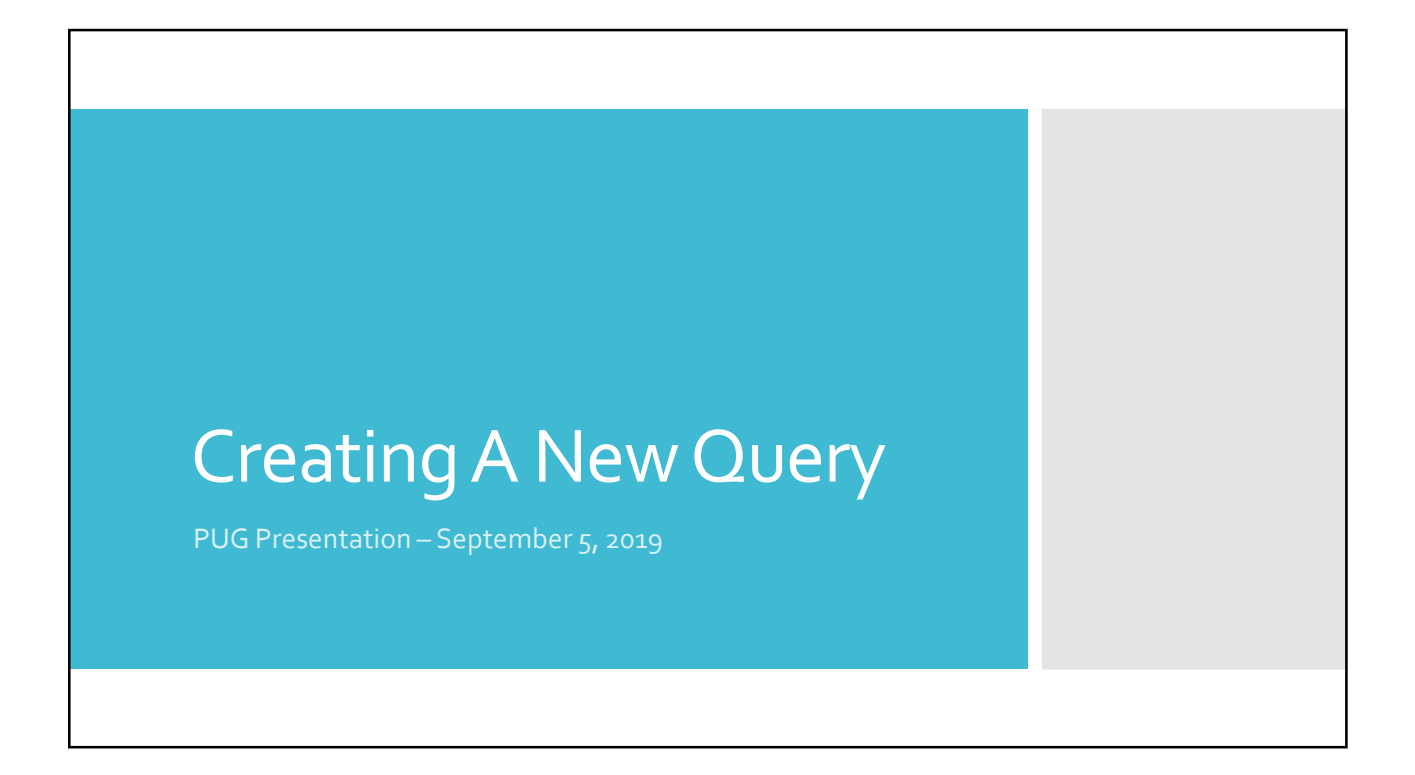

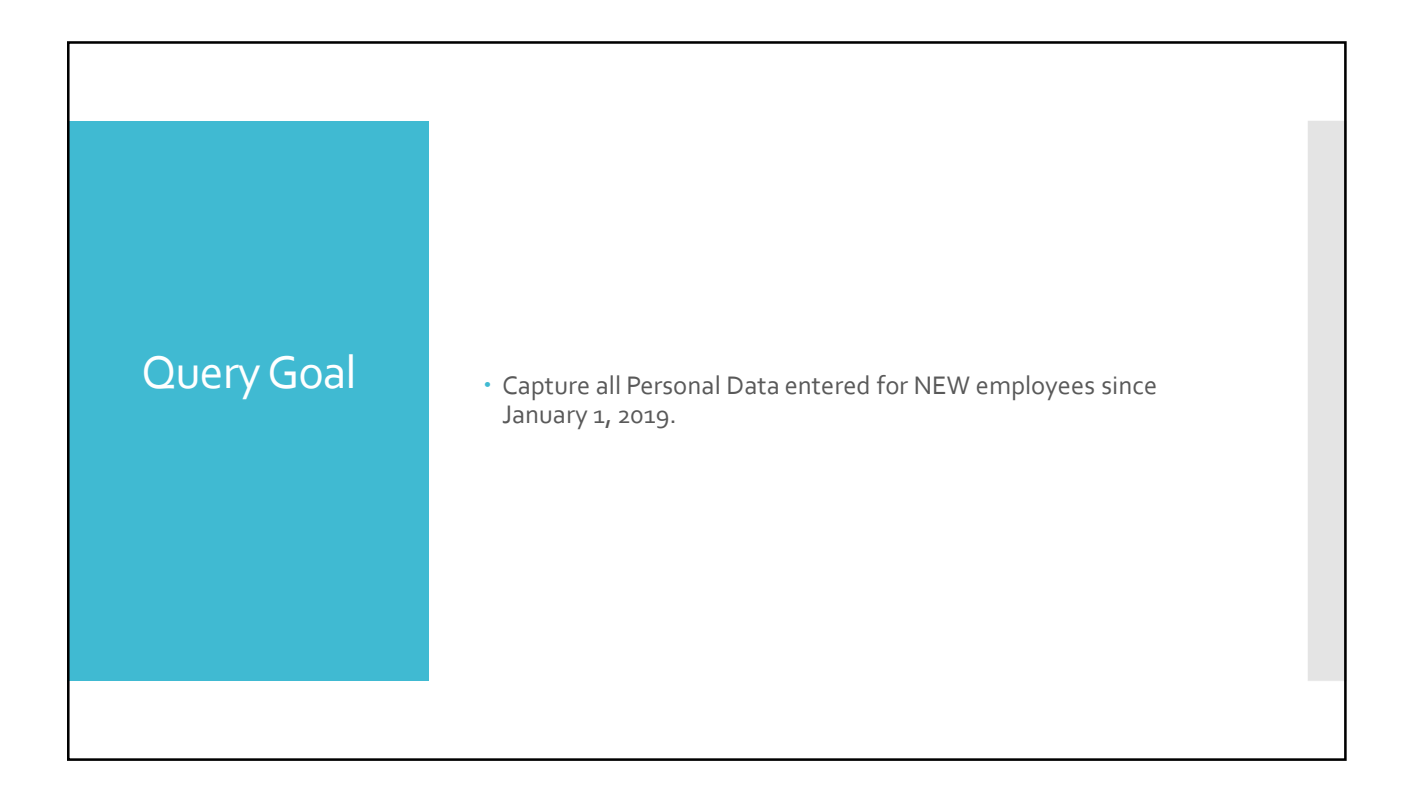

## Questions To Ask Yourself

- What Data Fields do I need to show?
- In which Record(s) will I find the fields?
- How will I join the Records? (don't let this scare you!)
- What Criteria is needed?

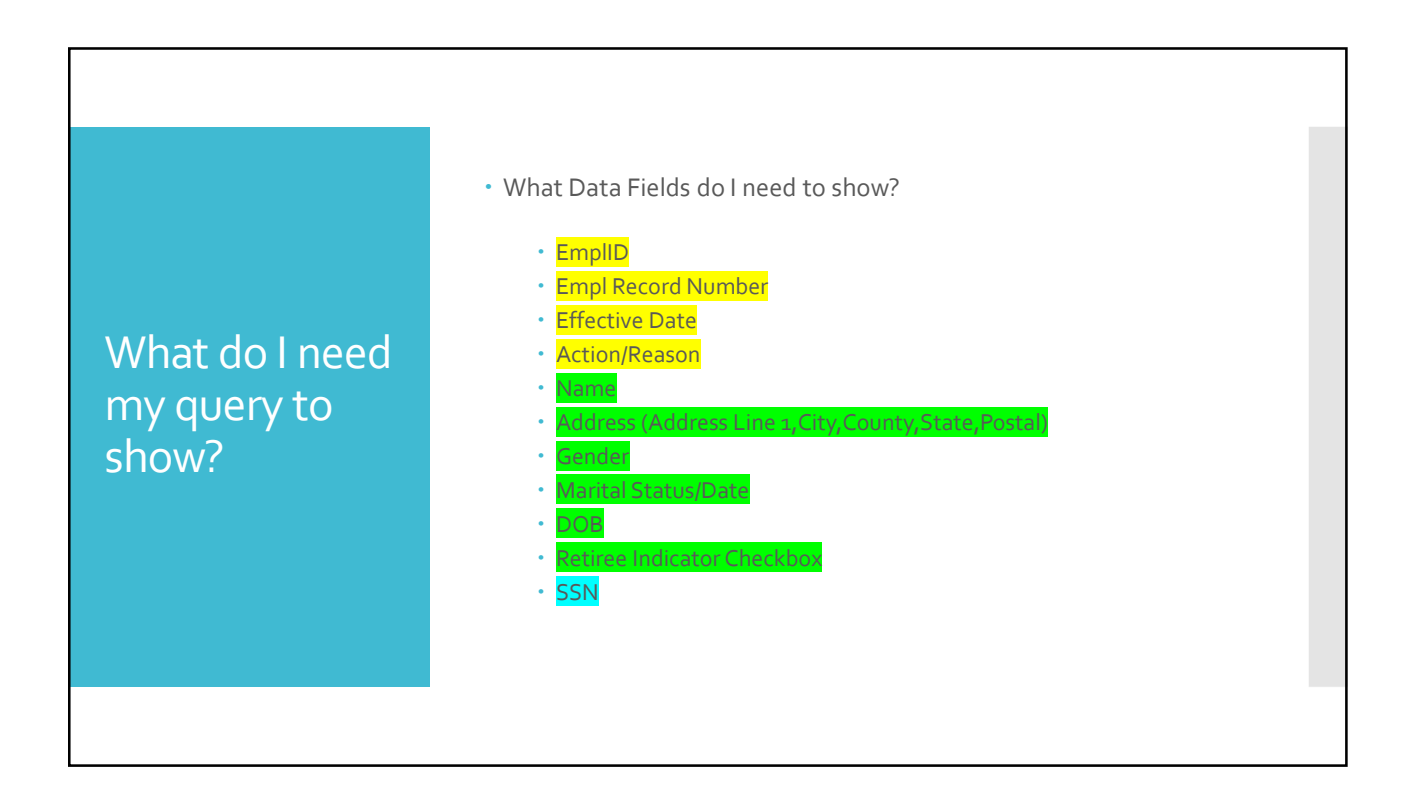

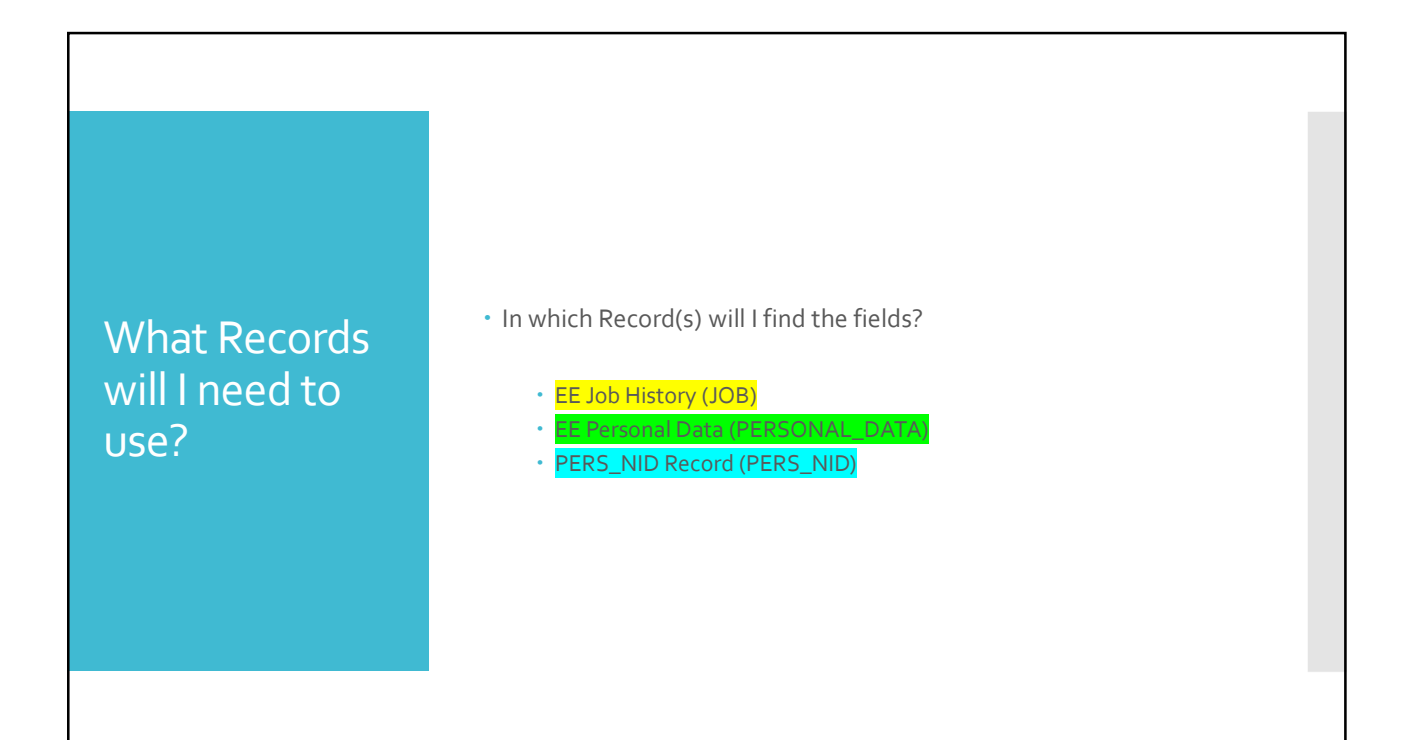

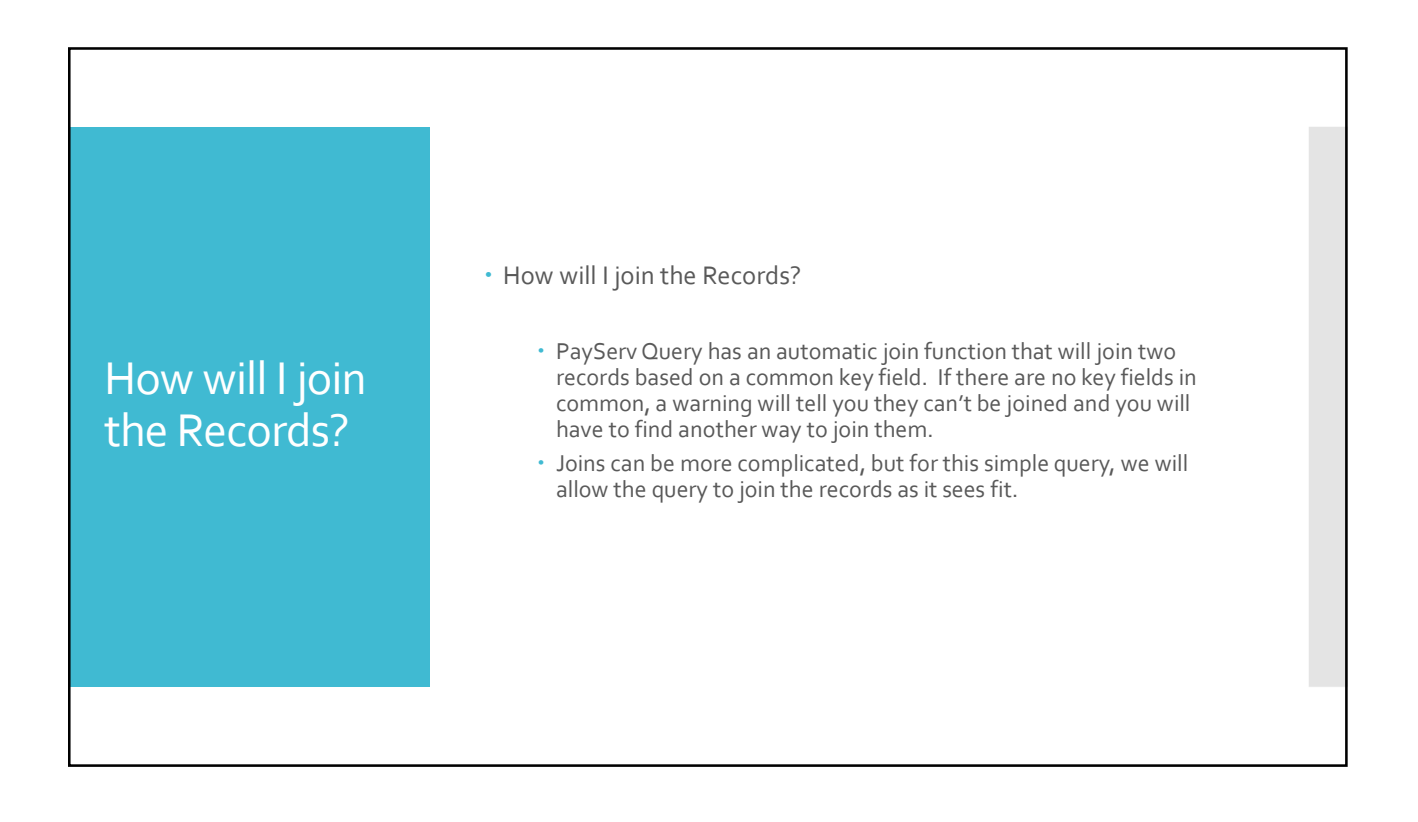

## • What Criteria is needed? • Effective Date: January 1, 2019 to current • Reason Code: NEW, for all new hires.

| Step By Step | • To be able to create a new query, you need Query Manager access.                                                                                                    |
|--------------|----------------------------------------------------------------------------------------------------|
|              | Once in Query Manager, select the <u>Create New Query</u> link.                                                                                                    |
|              | <ul> <li>The Records tab will default – select Search button to see all available<br/>records, listed alphabetically by name.</li> </ul>                                                                                                    |
|              | <ul> <li>Locate the JOB record and click <u>Add Record</u>. An effective date of<br/>&lt;=Current Date (Effective Sequence = Last) will default. Accept this<br/>criteria by clicking OK. (we will change the effective date criteria in a<br/>later step)</li> </ul> |
|              | Check the fields previously identified from the JOB record.                                                                                                    |
|              | <ul> <li>Return to the Records Tab, locate the PERSONAL_DATA record and<br/>click <u>Join Record</u></li> </ul>                                                                                                    |
|              | <ul> <li>Accept the default for a Standard Join. Click the link to the JOB record<br/>shown to join the two records. Auto Join will detect the join<br/>conditions. Click the Add Criteria button to complete the join.</li> </ul>                                    |
|              | <ul> <li>Check the fields previously identified from the PERSONAL_DATA record.</li> </ul>                                                                                                    |
|              |                                                                                                    |

| Step By Step | <ul> <li>Return to the Records Tab, locate the PERS_NID record and click <u>Join</u><br/><u>Record</u></li> </ul>                                                                                                    |
|--------------|----------------------------------------------------------------------------------------------------|
|              | <ul> <li>Accept the default for a Standard Join. Click the link to the JOB record<br/>shown to join the two records. Auto Join will detect the join<br/>conditions. Click the Add Criteria button to complete the join.</li> </ul>                             |
|              | <ul> <li>Check the National ID field previously identified from the PERS_NID record.</li> </ul>                                                                                                    |
|              | <ul> <li>To change the Effective Date criteria, go to the Criteria Tab.</li> </ul>                                                                                                    |
|              | <ul> <li>Click Edit on the Effective Date row. Change the Condition Type to &gt;=,<br/>Choose the Expression 2 Type of Constant, then Enter 01/01/2019, and<br/>accept the default for the Last sequence. Click OK.</li> </ul>                                 |
|              | <ul> <li>Click Add Criteria. Choose Record Fieldname by clicking on the<br/>magnifying glass icon under Expression 1. The JOB record defaults.<br/>Select the ACTION_REASON - Reason Code link, enter NEW as the<br/>Defined Constant and Click OK.</li> </ul> |
|              | <ul> <li>Click on the Run Tab to run the query.</li> </ul>                                                                                                    |
|              | <ul> <li>Save query by clicking Save button. Name and define you query. Make<br/>either Public or Private.</li> </ul>                                                                                                    |
|              |                                                                                                    |

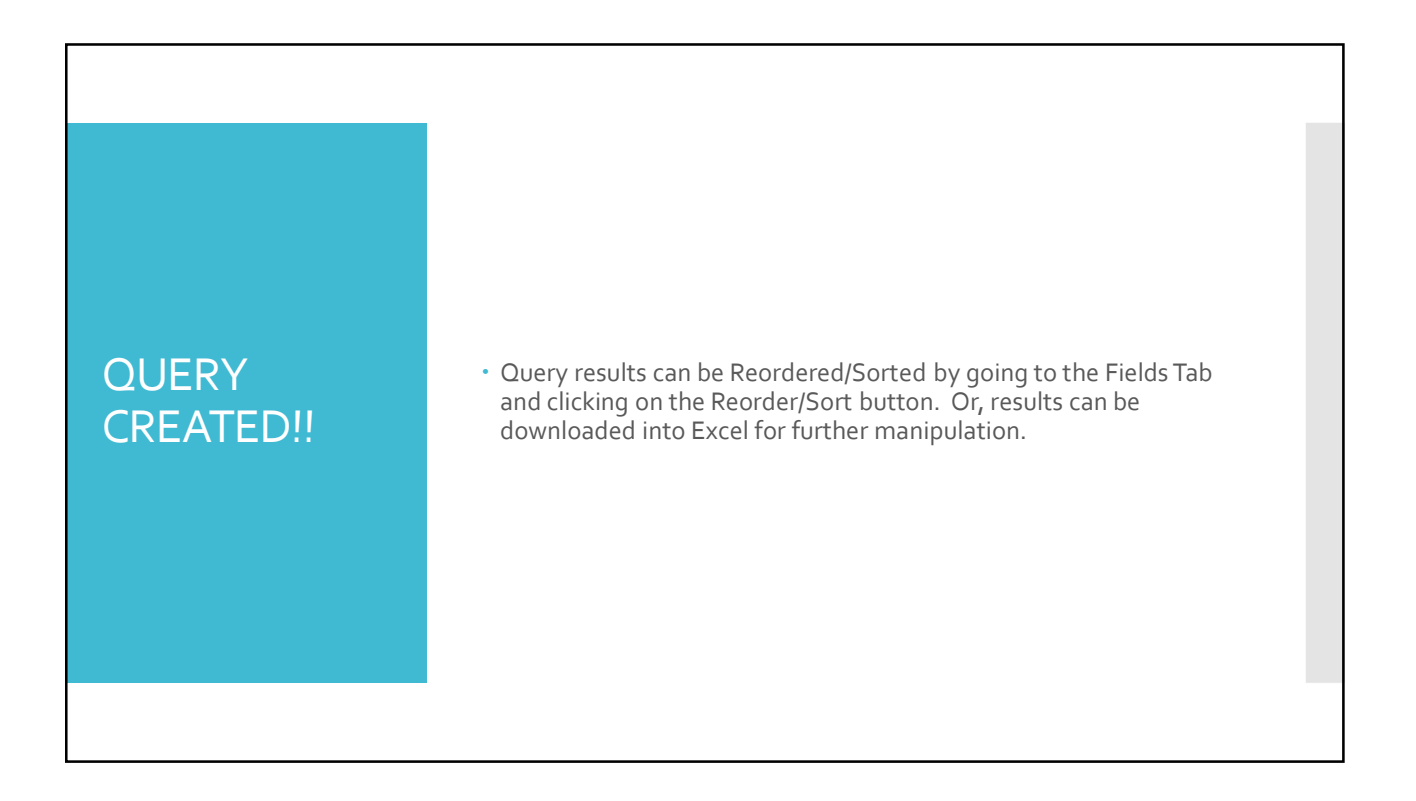